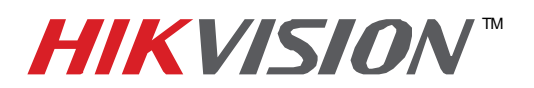

| Title:           | DVR Automatic Firmware Upgrade       |          |     |       |   |
|------------------|--------------------------------------|----------|-----|-------|---|
| Date:            | 8/27/2014                            | Version: | 1.0 | Pages | 5 |
| Product:         | DS-72xxHWI-SH and DS-73xxHWI-SH DVRs |          |     |       |   |
| Action Required: | Information only                     |          |     |       |   |

If the DS-72xxHWI-SH or DS-73xxHWI-SH DVRs stop providing local video output and are not accessible over the network, this could be due to FIRMWARE CORRUPTION. There is a solution for this issue:

- 1. download the HIKTOOL software from the link below: <u>https://www.dropbox.com/s/jw07or0uuakljqu/HIKTOOL.zip?dl=0</u>
- Download the appropriate firmware for the DVR from: 4 channel DVR: <u>http://www.hikvision.com/en/us/download\_more.asp?id=1360</u> 8 channel DVR: <u>http://www.hikvision.com/en/us/download\_more.asp?id=1361</u> 16 channel DVR: <u>http://www.hikvision.com/en/us/download\_more.asp?id=1362</u>
- 3. Extract the TFTP Server software onto the DESKTOP (Figure 1).

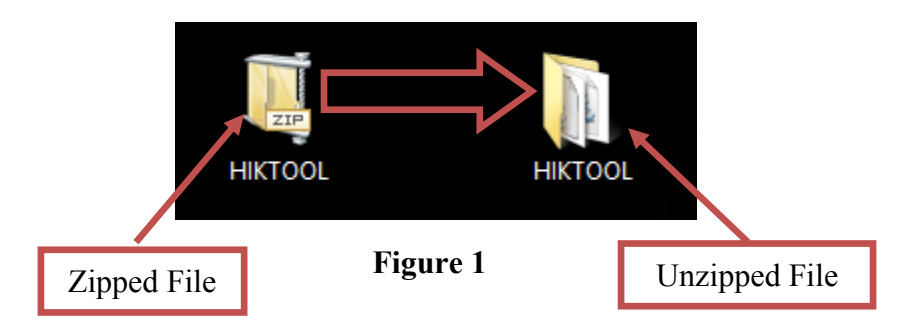

4. Extract the firmware and copy the "DIGICAP.DAV" file into the TFTP folder

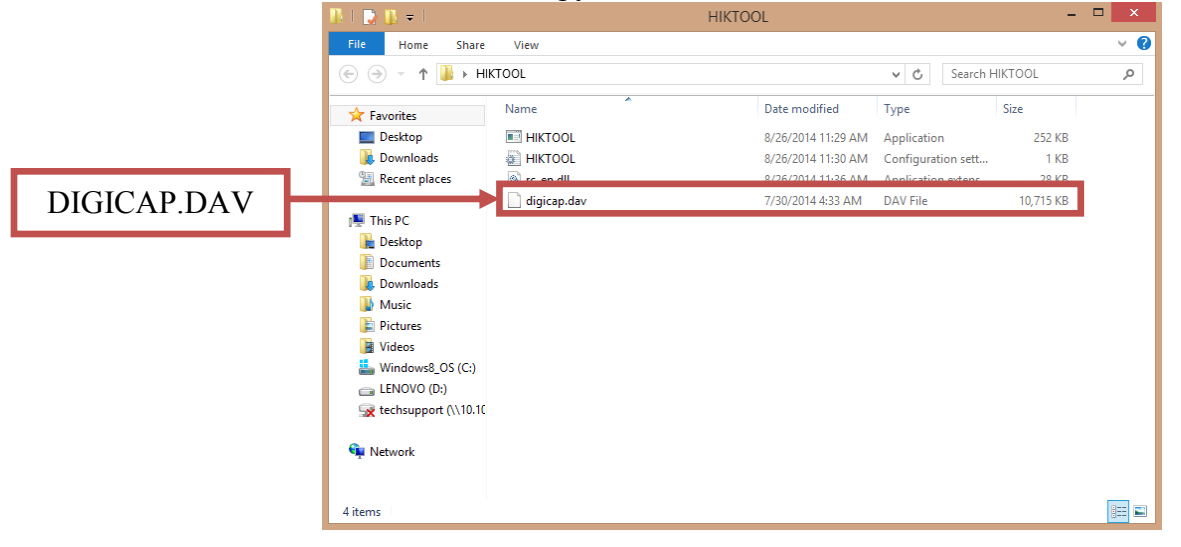

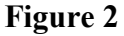

- 1 -Hikvision USA, Inc. 908 Canada Court, Industry, CA 91748 Phone: 909-895-0400 Fax: 909-595-0788 Email: <u>techsupport@hikvisionusa.com</u> Website: <u>http://www.hikvision.com</u>

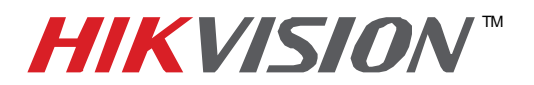

| Title:           | DVR Automatic Firmware Upgrade       |          |     |       |   |
|------------------|--------------------------------------|----------|-----|-------|---|
| Date:            | 8/27/2014                            | Version: | 1.0 | Pages | 5 |
| Product:         | DS-72xxHWI-SH and DS-73xxHWI-SH DVRs |          |     |       |   |
| Action Required: | Information only                     |          |     |       |   |

5. Manually change the IP address of the computer to **192.0.0.128** (Figure 3).

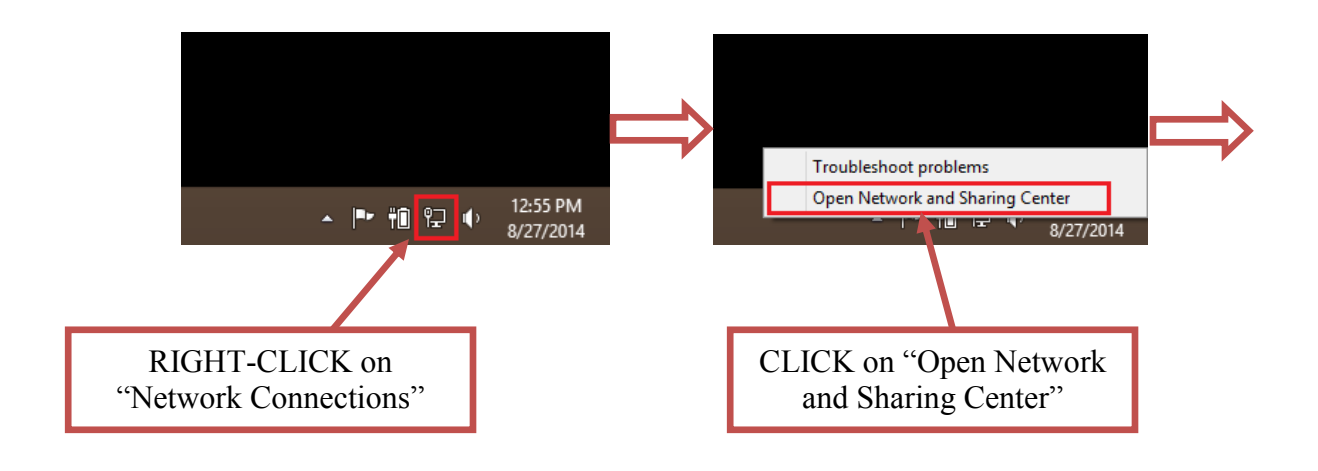

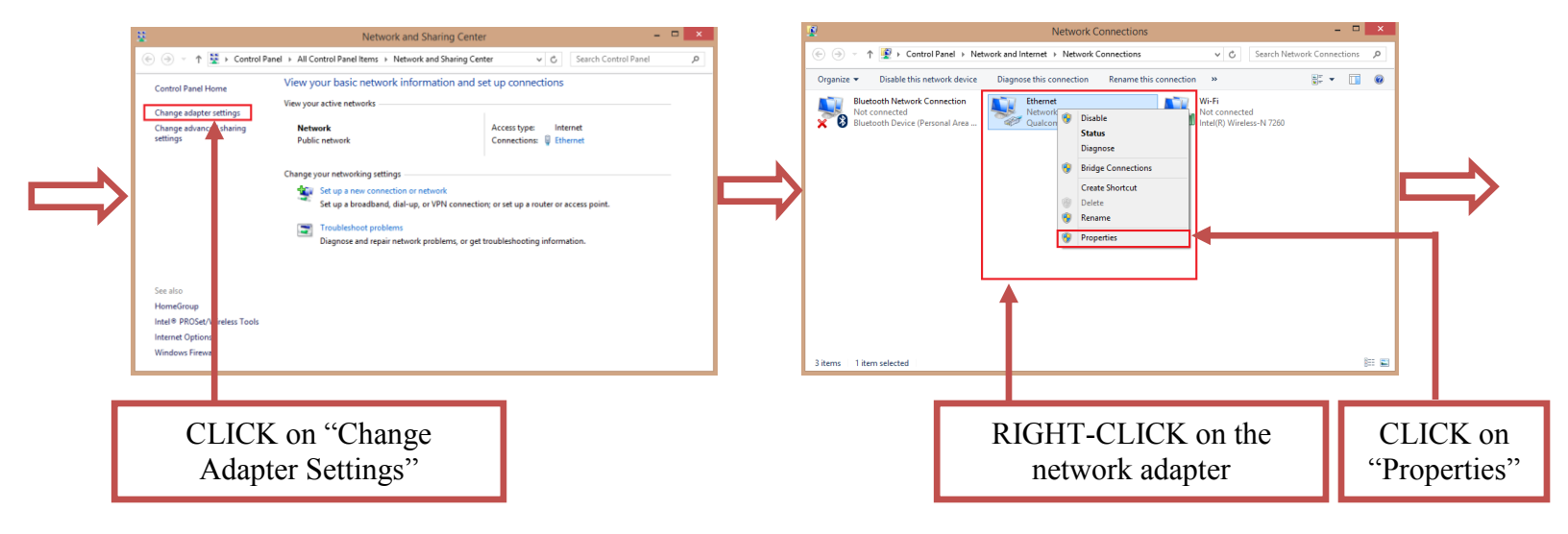

Figure 3 (Continues on the next page)

- 2 -Hikvision USA, Inc. 908 Canada Court, Industry, CA 91748 Phone: 909-895-0400 Fax: 909-595-0788 Email: <u>techsupport@hikvisionusa.com</u> Website: <u>http://www.hikvision.com</u>

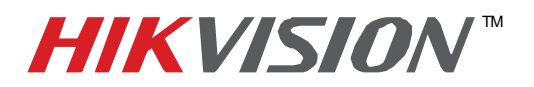

| Title:           | DVR Automatic Firmware Upgrade       |          |     |       |   |  |
|------------------|--------------------------------------|----------|-----|-------|---|--|
| Date:            | 8/27/2014                            | Version: | 1.0 | Pages | 5 |  |
| Product:         | DS-72xxHWI-SH and DS-73xxHWI-SH DVRs |          |     |       |   |  |
| Action Required: | Information only                     |          |     |       |   |  |

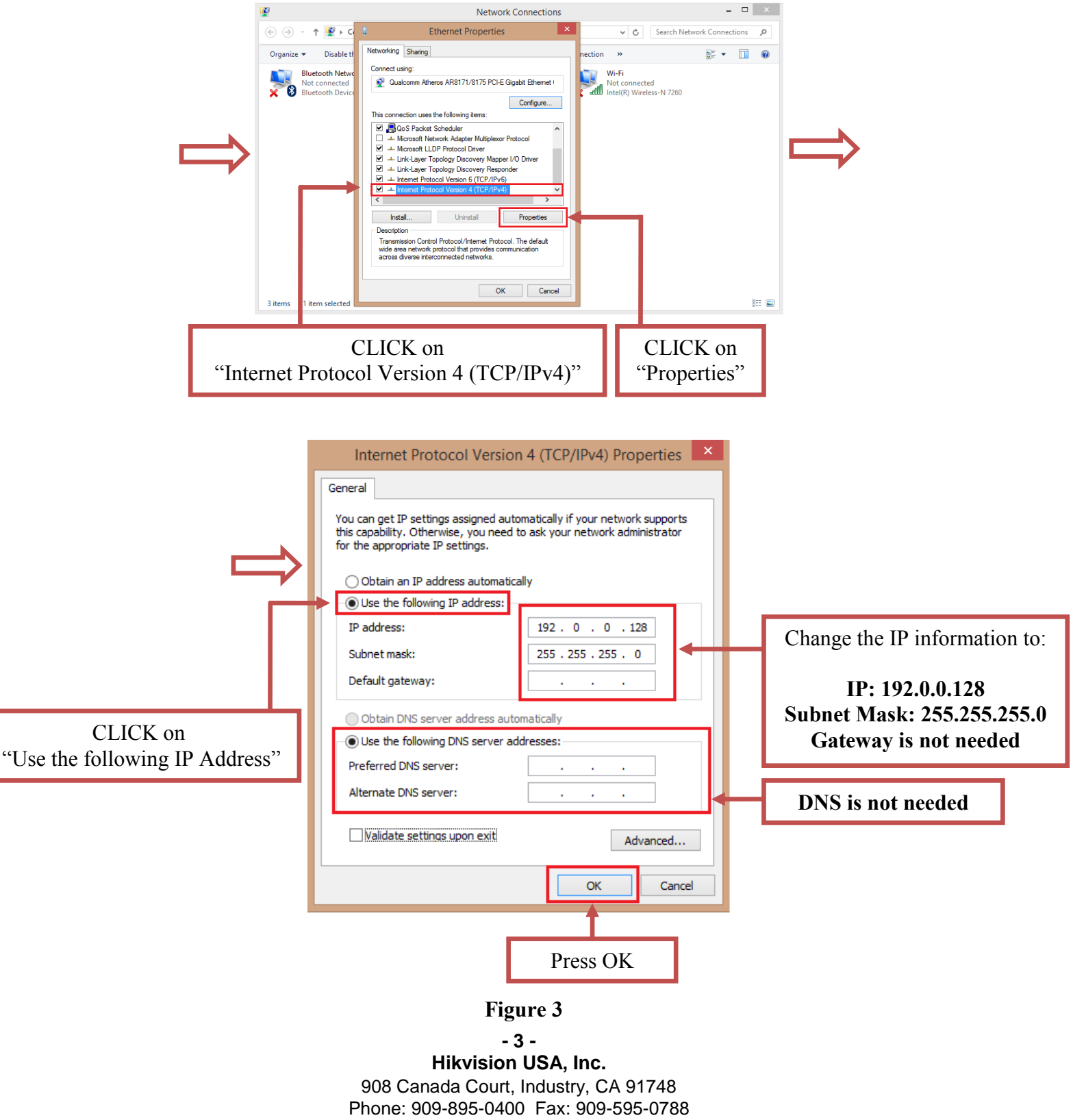

Email: techsupport@hikvisionusa.com Website: http://www.hikvision.com

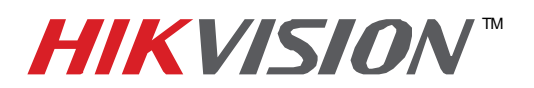

| Title:           | DVR Automatic Firmware Upgrade       |          |     |       |   |
|------------------|--------------------------------------|----------|-----|-------|---|
| Date:            | 8/27/2014                            | Version: | 1.0 | Pages | 5 |
| Product:         | DS-72xxHWI-SH and DS-73xxHWI-SH DVRs |          |     |       |   |
| Action Required: | Information only                     |          |     |       |   |

After the computer's IP address has been changed to **192.0.0.128**, connect the computer to the DVR's network port using a regular network cable (no need to use a crossover cable). Power down the DVR, wait several minutes and turn the DVR back on. Wait **3 seconds** exactly, and launch the HIKTOOL software. The following window will come up (Figure 4).

| 🔯 Hikvision HIKTOOL Server – 🗖 🗙                                               |                                                                         |
|--------------------------------------------------------------------------------|-------------------------------------------------------------------------|
| File(F) Edit(E) Help(H)                                                        |                                                                         |
| Log information [2014-08-27 15:27:53] HIKTOOL server [192.0.0.128] initialized | Please note:<br>The software<br>states the<br>192.0.0.128 IP<br>address |
|                                                                                |                                                                         |

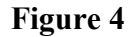

After a few split seconds the file transmission will begin (Figure 5).

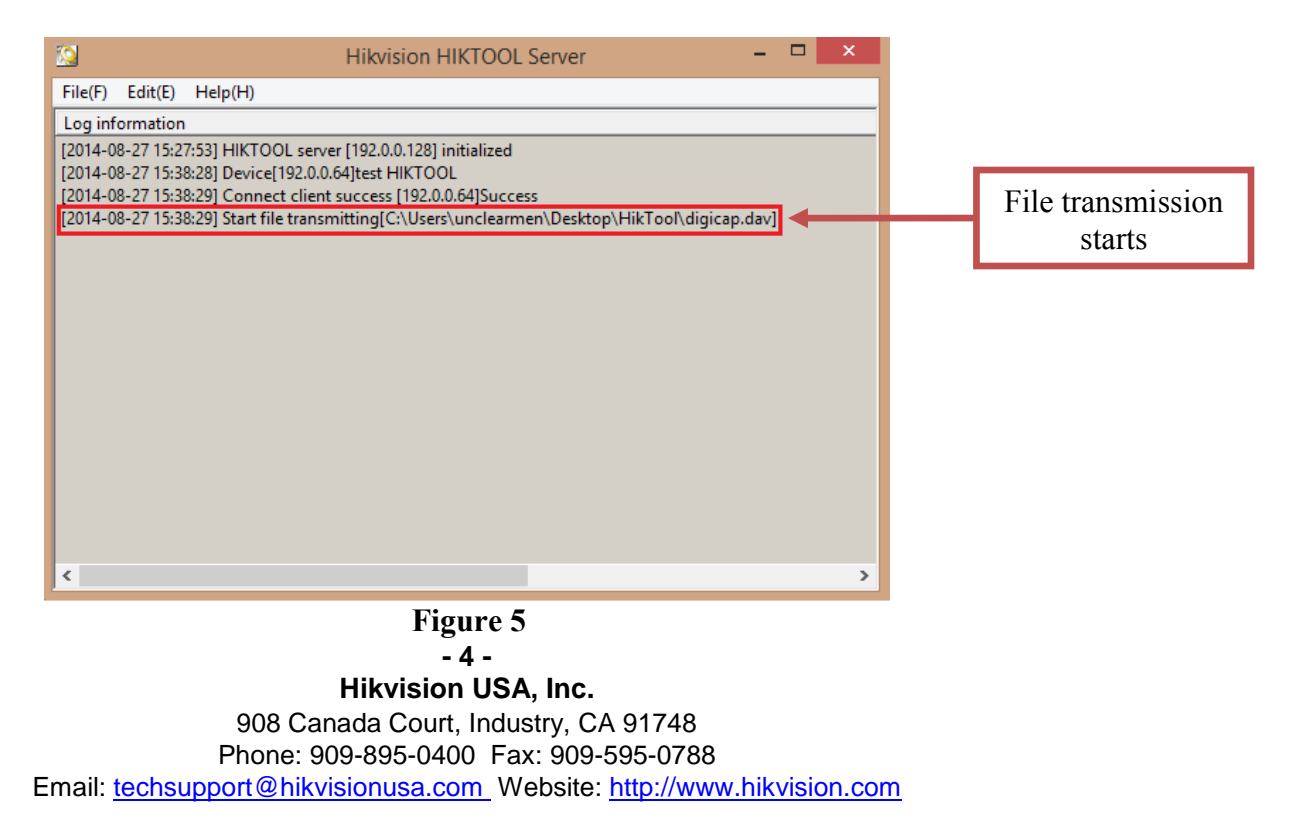

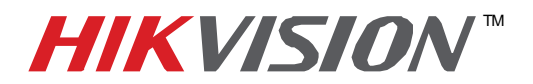

| Title:           | DVR Automatic Firmware Upgrade       |  |  |  |  |  |  |
|------------------|--------------------------------------|--|--|--|--|--|--|
| Date:            | 8/27/2014 Version: 1.0 Pages 5       |  |  |  |  |  |  |
| Product:         | DS-72xxHWI-SH and DS-73xxHWI-SH DVRs |  |  |  |  |  |  |
| Action Required: | Information only                     |  |  |  |  |  |  |

Several seconds later the file transmission will be completed (Figure 6).

|                                                       | Hikvision HIKTOOL Server – 🗖 🗙                                                                                                    |   |                   |
|-------------------------------------------------------|----------------------------------------------------------------------------------------------------|---|-------------------|
| File(F) Edit(E)                                       | Help(H)                                                                                                    |   |                   |
| Log informatio                                        | n                                                                                                    |   |                   |
| [2014-08-27 15:                                       | 27:53] HIKTOOL server [192.0.0.128] initialized                                                                                                    |   |                   |
| [2014-08-27 15:                                       | 38:28] Device[192.0.0.64]test HIKTOOL                                                                                                    |   |                   |
| [2014-08-27 15:<br>[2014-08-27 15:<br>[2014-08-27 15: | 38:29] Connect client success [192:0:04]Success<br>38:29] Start file transmitting[C:\Users\unclearmen\Desktop\HikTool\digicap.dav]<br>38:35] Completed file[C:\Users\unclearmen\Desktop\HikTool\digicap.dav] transmit | _ | File transmission |
|                                                       |                                                                                                    |   | complete          |
|                                                       |                                                                                                    |   |                   |
|                                                       |                                                                                                    |   |                   |
|                                                       |                                                                                                    |   |                   |
|                                                       |                                                                                                    |   |                   |
|                                                       |                                                                                                    |   |                   |
|                                                       |                                                                                                    |   |                   |
|                                                       |                                                                                                    |   |                   |
|                                                       |                                                                                                    |   |                   |
| <                                                     | >                                                                                                    |   |                   |
|                                                       |                                                                                                    |   |                   |

Figure 6

After the file trasmission is complete, the DVR will need up to 3 minutes to install the firmware. As soon as the firmware is installed, the DVR will turn on, display the cameras and will be accessible on the network.